## DATACOM

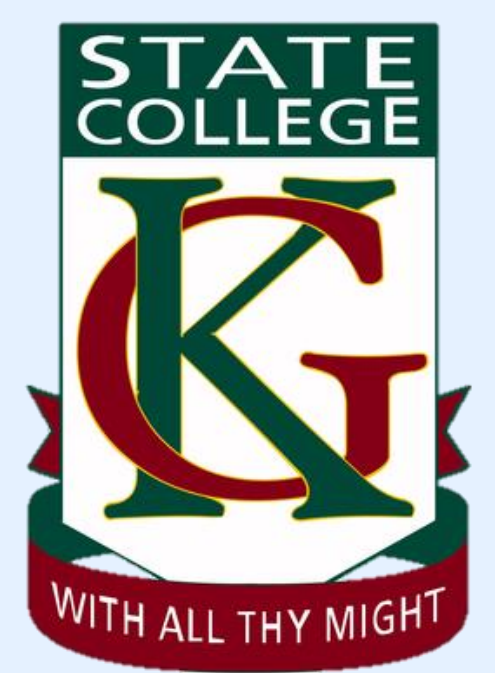

## Kelvin Grove State College BYOD Ordering Process

| Parent Process                                                                                                  |
|----------------------------------------------------------------------------------------------------|
| Customer accesses the site<br>URL > <u>https://store-au.datacom.com/kelvingrovesc</u>                           |
| Enter the Access Code<br>Access Code > <b>kelving2023</b>                                                       |
| Once successfully entering the Access Code, If you are new to the site, please press on "Sign-up" or "Register" |
| 🕓 Contact 🔹 🕑 My account                                                                                        |
| SIGN IN PERSONNEL SIGN UP                                                                                       |
| Sign In                                                                                                    |
| Vour email address       Password                                                                               |
| Privacy-Terms                                                                                                   |
| Forgot Password                                                                                                 |
| Don't have an account? Register                                                                                 |
| Please fill in the information below on the Self-Registration form and press<br>"Create an Account"             |

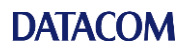

| - |                                                                                                    |
|---|----------------------------------------------------------------------------------------------------|
|   | Personal Information                                                                                                    |
|   | First Name *                                                                                                    |
|   |                                                                                                    |
|   | Last Name *                                                                                                    |
|   |                                                                                                    |
|   |                                                                                                    |
|   | Sign-in Information                                                                                                    |
|   |                                                                                                    |
|   | Email                                                                                                    |
|   |                                                                                                    |
|   | Password *                                                                                                    |
|   |                                                                                                    |
|   | Password Strength: No Password                                                                                                    |
|   | Confirm Password *                                                                                                    |
|   |                                                                                                    |
|   |                                                                                                    |
|   | By creating an account you accept the terms and conditions.                                                                                                    |
|   |                                                                                                    |
|   | protected by reGAPTCHA                                                                                                    |
|   |                                                                                                    |
|   | Back Create An Account                                                                                                    |
|   |                                                                                                    |
|   | Once successfully registered, you will land on the My Account Dashboard and                                                                                                    |
|   | promted to add a Billing and Shipping address before you can place your first                                                                                                    |
|   | profiles to add a bining and shipping address before you can place you mist                                                                                                    |
|   | order                                                                                                    |
|   | Shop by category \vee                                                                                                    |
|   |                                                                                                    |
|   | Dashboard                                                                                                    |
|   | Hello Kristian Gerahty.                                                                                                    |
|   | My Account Welcome to C15274 - dellbyod - Kristian Gerahty 74's company dashboard!                                                                                                    |
|   | Account Information                                                                                                    |
|   | My Addresses and a complete and a complete and a second second se |
|   | Favourites Order is able to be completed:                                                                                                    |
|   | My Payment Methods                                                                                                    |
|   | Recent Orders                                                                                                    |
|   |                                                                                                    |
|   |                                                                                                    |
|   | Please select "Add Address"                                                                                                    |
|   |                                                                                                    |
|   | A 1 4                                                                                                    |
|   | Addresses                                                                                                    |
|   | Add Address                                                                                                    |
|   |                                                                                                    |
|   | Default                                                                                                    |
|   | Default Billion Address                                                                                                    |
|   | Viu have no default billing address Viu have no default shipping address                                                                                                    |
|   |                                                                                                    |
|   |                                                                                                    |
|   |                                                                                                    |
|   |                                                                                                    |
|   |                                                                                                    |
|   |                                                                                                    |
|   | There are no other addresses.                                                                                                    |
|   |                                                                                                    |
|   | Complete form and check "Set as Defaults"                                                                                                    |
|   |                                                                                                    |

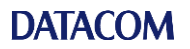

| Contract Information                                                                                                    |                                                                                                    |                                |  |
|----------------------------------------------------------------------------------------------------|----------------------------------------------------------------------------------------------------|--------------------------------|--|
| Contact Information                                                                                                    |                                                                                                    |                                |  |
| First Name                                                                                                    | Last Name                                                                                                    |                                |  |
| First Name                                                                                                    | Last Name                                                                                                    |                                |  |
| Phone                                                                                                    |                                                                                                    |                                |  |
| Phone Number                                                                                                    |                                                                                                    |                                |  |
| Email                                                                                                    |                                                                                                    |                                |  |
| Email Address                                                                                                    |                                                                                                    |                                |  |
|                                                                                                    |                                                                                                    |                                |  |
| Address                                                                                                    |                                                                                                    |                                |  |
| Street Address                                                                                                    |                                                                                                    |                                |  |
|                                                                                                    |                                                                                                    |                                |  |
| Street Address Line I                                                                                                    |                                                                                                    |                                |  |
|                                                                                                    |                                                                                                    |                                |  |
| City                                                                                                    |                                                                                                    |                                |  |
|                                                                                                    |                                                                                                    |                                |  |
| City                                                                                                    |                                                                                                    |                                |  |
| State/Province                                                                                                    |                                                                                                    |                                |  |
| Please select a region, state or province. $\checkmark$                                                                                                    |                                                                                                    |                                |  |
| Zip/Postal Code                                                                                                    |                                                                                                    |                                |  |
| Post Code                                                                                                    |                                                                                                    |                                |  |
| Country                                                                                                    |                                                                                                    |                                |  |
|                                                                                                    |                                                                                                    |                                |  |
| Australia ~                                                                                                    |                                                                                                    |                                |  |
| Australia 🗸                                                                                                    |                                                                                                    | Save                           |  |
| Australia ~<br>Set as Default Billing Address<br>Set as Default Shipping Address<br>ou are now ready to comp<br>Addresses                                                                                                    | olete their order                                                                                                    | Save                           |  |
| Australia ~<br>© Set as Default Billing Address<br>© Set as Default Shipping Address<br>ou are now ready to comp<br>Addresses                                                                                                    | olete their order                                                                                                    | Save<br>Add Address            |  |
| Australia ~  Set as Default Billing Address Set as Default Shipping Address Ou are now ready to comp Addresses  Default Billing Address First Name Last Name Dell BYOD Street Address Line 1 Street Address Line 2 City Queensland 0000 T: 0000 000 000 | Default           Default         Default Shipping Address           First Name Last Name         Dell BYOD           Street Address Line 1         Street Address Line 2           City         Queensland           0000         T: 0000 000 000           Edit         Edit | Save<br>Add Address<br>Default |  |

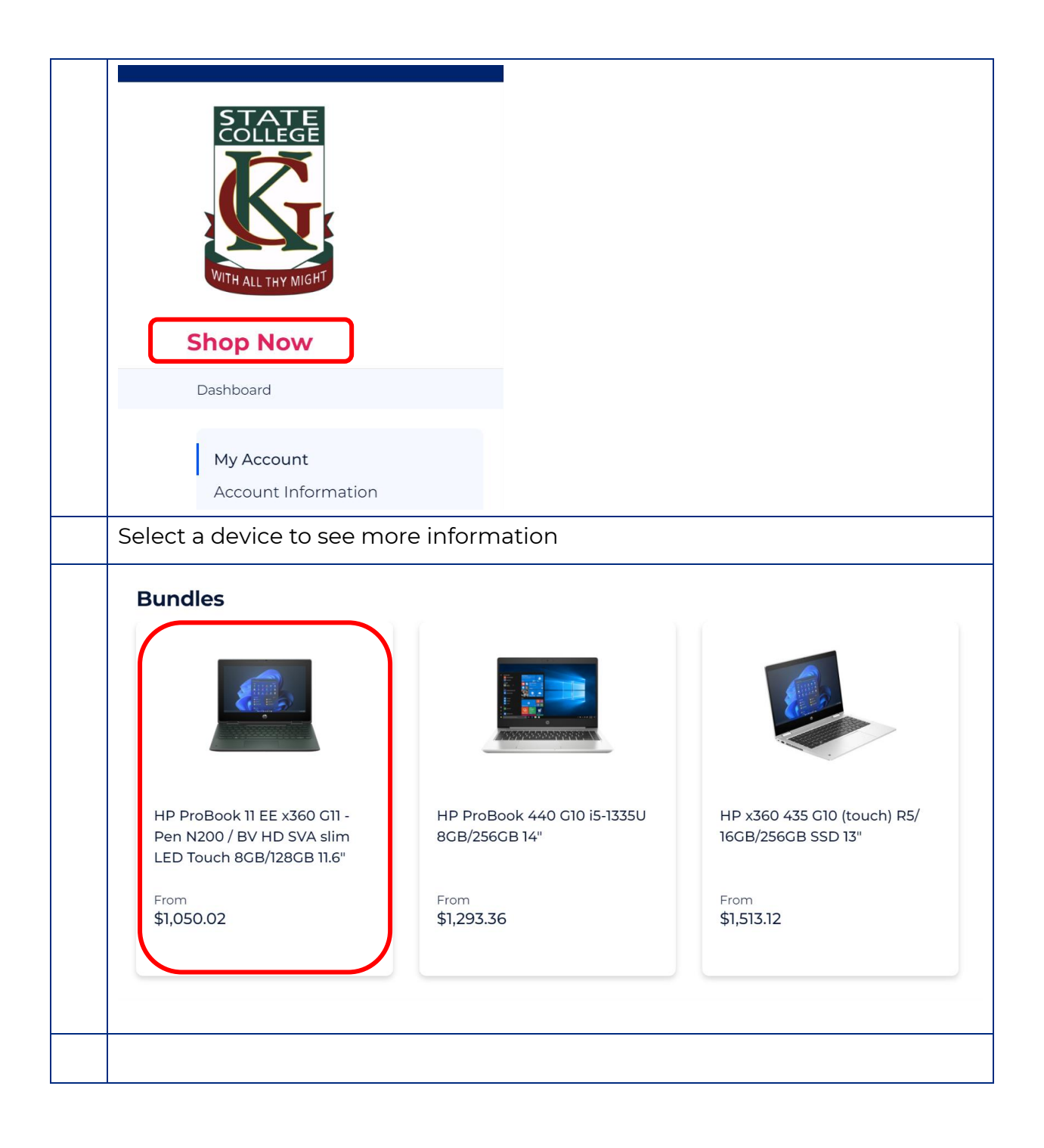

| HP ProBook 11 EE 2<br>SKU: 888P1PA-KGSC                                                                         | X360 G11 - Pen N200 / BV HD                                                                                                    | SVA Slim LED Touch 8GB/128GB 11.6"                                                                                                    |
|----------------------------------------------------------------------------------------------------|----------------------------------------------------------------------------------------------------|----------------------------------------------------------------------------------------------------|
|                                                                                                    |                                                                                                    | From       To         \$1,050.02       \$1,137.57         In stock       If you wish to purchase accidental damage protection (ADP) please tick the Nominate for ADP checkbox and we will contact you in 4 days to offer the purchase.         For further information please Click here.         Device         HP Probook x360 11 G11 EE, 11.6" HD TS, Intel N200, 8GB, 128GB         SSD, W11P64 (MSNA), 1YR ONSITE WTY         Warranty         HP 3 year Next Business Day Response Onsite Notebook         Hardware Support         Bag         Choose a selection |
| Once entions                                                                                                    | colocitod place add t                                                                                                    | Nominate for ADP (\$204.36 Inc GST)<br>1 x ADP Nominate for Accidental Damage Protection<br>Add To Cart                                                                                                    |
| Once options s                                                                                                  | selected, please add t                                                                                                    | .o Cart                                                                                                    |
| 1P Black Education                                                                                              | Bag<br>STM Blazer notebook case 33 cm<br>Nominate for ADP<br>☑ 1 x ADP Nominate for Accidenta                                                                                                    | (13") Sleeve case Grey +\$2 > 1<br>al Damage Protection                                                                                                    |
| All items and c<br>Please select "                                                                              | options selected will a<br>Proceed to Checkout                                                                                                    | ippear in the Cart<br>"                                                                                                    |
| 1 Item in Cart<br>HP ProBoo<br>/ BV HD SV<br>8GB/128GE<br>Device: 1<br>Bag: 1<br>Bag: 1<br>St,1137.57<br>Qty: - | k 11 EE x360 G11 - Pen N200 A slim LED Touch<br>5 11.6"<br>x HP Probook x360 11 G11 EE,<br>1.6" HD TS, Intel N200, 8GB,<br>28GB SSD, W11P64 (MSNA), 1YR<br>DNSITE WTY<br>x HP 3 year Next Business Day<br>Response Onsite Notebook<br>4ardware Support<br>x Targus TANC notebook case<br>30.5 cm (12") Black |                                                                                                    |
| Procee                                                                                                    | d to Checkout<br>/iew Cart                                                                                                    |                                                                                                    |

## DATACOM

|                                                                                                    |                                                                       |                                    |                                                                          |                                                                                                    | ו                                                                         |
|----------------------------------------------------------------------------------------------------|-----------------------------------------------------------------------|------------------------------------|--------------------------------------------------------------------------|----------------------------------------------------------------------------------------------------|---------------------------------------------------------------------------|
|                                                                                                    | View all my addresses                                                 | Next                               | Order Summ                                                               | ary                                                                                                    |                                                                           |
| Shipping Address                                                                                                    |                                                                       |                                    |                                                                          |                                                                                                    |                                                                           |
| Datacom Test<br>45 test street<br>Brisbane, 4000<br>Australia<br>123456789<br>Edit                                                                                                    | $\bigcirc$                                                            |                                    | HP ProBo<br>- Pen N20<br>slim LED <sup>-</sup><br>Qty: 1<br>View Det     | ok TEE x360 cm \$1,157.57<br>0 / BV HD SVA<br>Fouch<br>ails ∽                                                                                                    |                                                                           |
| + New Address                                                                                                    |                                                                       |                                    |                                                                          |                                                                                                    |                                                                           |
| \$0.00 Shipping Fee                                                                                                    |                                                                       |                                    |                                                                          |                                                                                                    |                                                                           |
| o tree compression                                                                                                    |                                                                       |                                    |                                                                          |                                                                                                    |                                                                           |
|                                                                                                    |                                                                       |                                    |                                                                          |                                                                                                    |                                                                           |
| Please selects "Pay<br>Payment Method                                                                                                    | ment Type" and                                                        | d adds "Stud                       | ent Nam                                                                  | e" then "Plac                                                                                                    | e Ord                                                                     |
| Please selects "Pay<br>Payment Method<br>O Bank Transfer Payment<br>© Credit Card                                                                                                    | ment Type" and                                                        | d adds "Stud                       | ent Nam<br>Orde<br>Cart S<br>Shippi<br>Shippi                            | e" then "Plac<br>r Summary<br>ubtotal<br>ing<br>Fee                                                                                                    | \$1,137.5<br>\$0.0                                                        |
| Please selects "Pay<br>Payment Method<br>O Bank Transfer Payment<br>O Credit Card                                                                                                    | ment Type" and                                                        | d adds "Stud                       | ent Nam<br>Orde<br>Cart S<br>Shippi<br>1.62% (                           | e" then "Plac<br>r Summary<br>ubtotal<br>ing<br>Fee<br>Credit Card Surcharge                                                                                                    | \$1,137.5<br>\$0.0<br>\$16.7                                              |
| Please selects "Pay<br>Payment Method<br>O Bank Transfer Payment<br>O Credit Card<br>Current Billing Address:<br>Change Billing Address:                                                                                                    | ment Type" and                                                        | d adds "Stud                       | ent Nam<br>Orde<br>Cart S<br>Shippi<br>1.62% (<br>Tax<br>Orde            | e" then "Plac<br>r Summary<br>ubtotal<br>ing Fee<br>Credit Card Surcharge                                                                                                    | \$1,137.5<br>\$0.0<br>\$16.7<br>\$103.4<br>\$1,154.3                      |
| Please selects "Pay<br>Payment Method<br>O Bank Transfer Payment<br>Credit Card<br>Current Billing Address:<br>Change Billing Address:                                                                                                    | ment Type" and                                                        | d adds "Stud                       | ent Nam<br>Orde<br>Cart S<br>Shippi<br>1.62% O<br>Tax<br>Order<br>ate    | e" then "Plac<br>r Summary<br>ubtotal<br>ing Fee<br>Credit Card Surcharge<br>r Total                                                                                                    | \$1,137.5<br>\$0.0<br>\$16.7<br>\$103.4                                   |
| Please selects "Pay<br>Payment Method<br>O Bank Transfer Payment<br>O Credit Card<br>Current Billing Address:<br>Change Billing Address:<br>Card number<br>1234 1234 1234 1234                                                                                                    | ment Type" and                                                        | d adds "Stud<br>Upda<br>cvc<br>cvc | ent Nam<br>Orde<br>Cart S<br>Shippi<br>1.62% 0<br>Tax<br>Order<br>1 Item | e" then "Plac<br>r Summary<br>ubtotal<br>ing<br>Fee<br>Credit Card Surcharge<br>r Total<br>h in Cart<br>HP ProBook 11 EE x360 C11<br>- Pen N200 / BV HD SVA<br>slen LED Touch<br>Qty: 1<br>View Details ~                                                         | \$1,137.5<br>\$0.0<br>\$16.7<br>\$103.4<br>\$1,154.3<br>\$1,154.3         |
| Please selects "Pay<br>Payment Method<br>O Bank Transfer Payment<br>Credit Card<br>Current Billing Address:<br>Change Billing Address:<br>Card number<br>1234 1234 1234 1234<br>VISA                                                                                                    | Expiration                                                            | d adds "Stud                       | ent Nam<br>Orde<br>Cart S<br>Shippi<br>1.62% (<br>Tax<br>Order<br>1 Item | e" then "Plac<br>r Summary<br>ubtotal<br>ing Fee<br>Credit Card Surcharge<br>r Total<br>h in Cart<br>HP ProBook 11 EE x360 C11<br>- Pen N200/ BV HD SVA<br>slim LED Touch<br>Qty: 1<br>View Details ~                                                             | \$1,137.5<br>\$0.0<br>\$16.7<br>\$103.4<br>\$1,154.3<br>\$1,137.57        |
| Please selects "Pay<br>Payment Method<br>O Bank Transfer Payment<br>O Credit Card<br>Current Billing Address:<br>Change Billing Address:<br>Card number<br>1234 1234 1234 1234<br>VISA<br>Card Number<br>Light 1234 1234 1234<br>Card number<br>Light 1234 1234<br>Card Number<br>Light 1234 1234<br>Card Number<br>Light 1234 1234<br>Card Number<br>Card number<br>Card number<br>Light 1234 1234<br>Card Number<br>Card Number<br>Card Nu | Expiration MM/YY Apply Discount                                       | d adds "Stud                       | ent Nam<br>Orde<br>Cart S<br>Shippi<br>1.62% O<br>Tax<br>Order<br>1 Item | e" then "Plac<br>r Summary<br>ubtotal<br>ing Fee<br>Credit Card Surcharge<br>r Total<br>h in Cart<br>HP ProBook 11 EE x360 G11<br>- Pen N200/ BV HD SVA<br>slim LED Touch<br>Qty: 1<br>View Details ~                                                             | \$1,137.5<br>\$0.0<br>\$16.7<br>\$103.4<br>\$1,154.3<br>\$1,154.3         |
| Please selects "Pay<br>Payment Method<br>O Bank Transfer Payment<br>O Credit Card<br>Current Billing Address:<br>Change Billing Address:<br>Card number<br>1234 1234 1234 1234<br>VISA<br>Apply Discount Code<br>Enter discount code<br>Student Name                                                                                                    | Expiration          Expiration         MM / YY         Apply Discount | d adds "Stud                       | ent Nam<br>Orde<br>Cart S<br>Shippi<br>1.62% (<br>Tax<br>Order<br>1 Item | e" then "Plac<br>r Summary<br>ubtotal<br>ing Fee<br>Credit Card Surcharge<br>r Total<br>h in Cart<br>HP ProBook 11 EE x360 C11<br>-Pen N200/ BV HD SVA<br>slim LED Touch<br>Qty: 1<br>View Details ~                                                              | \$1,137.5<br>\$0.0<br>\$103.4<br>\$1,154.3<br>\$1,137.57                  |
| Please selects "Pay<br>Payment Method<br>O Bank Transfer Payment<br>O Credit Card<br>Current Billing Address:<br>Change Billing Address:<br>Card number<br>1234 1234 1234 1234<br>VIEN<br>Card Number<br>1234 1234 1234 IIII<br>Card Number<br>Student Name                                                                                                    | Expiration  Expiration  Apply Discount                                | d adds "Stud                       | ent Nam                                                                  | e" then "Plac<br>r Summary<br>ubtotal<br>ing Fee<br>Credit Card Surcharge<br>r Total<br>n in Cart<br>HP ProBook II EE x380 C11<br>- Pen N200 / BV HD SVA<br>sim LED Touch<br>Qty: 1<br>View Details ~                                                             | se Ord<br>\$1,137.5<br>\$0.0<br>\$103.4<br><b>\$1,154.3</b><br>\$1,137.57 |
| Please selects "Pay<br>Payment Method<br>Bank Transfer Payment<br>Credit Card<br>Current Billing Address:<br>Change Billing Address:<br>Card number<br>1234 1234 1234 1234<br>VIEA<br>Apply Discount Code<br>Enter discount code<br>Student Name                                                                                                    | Expiration          Expiration         MM / YY         Apply Discount | d adds "Stud                       | ent Nam<br>Orde<br>Cart S<br>Shippi<br>1.62% (<br>Tax<br>Order<br>1 Item | e" then "Plac<br>r Summary<br>ubtotal<br>ing Fee<br>Credit Card Surcharge<br>r Total<br>h in Cart<br>HP ProBook 11 EE x360 C11<br>-Pen N200 / BV HD SVA<br>slim LED Touch<br>Qty: 1<br>View Details ~<br>c:<br>c:<br>c:<br>c:<br>c:<br>c:<br>c:<br>c:<br>c:<br>c: | se Ord<br>\$1,137.5<br>\$0.0<br>\$103.4<br><b>\$1,154.3</b><br>\$1,137.57 |

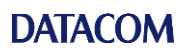

| Shop by category 🗸                                                                 |
|------------------------------------------------------------------------------------|
|                                                                                    |
|                                                                                    |
| Thank You For Your Purchase!                                                       |
| Your order # is: 4700000006.                                                       |
| You will receive an email confirmation containing your order and delivery details. |
| Continue Shopping                                                                  |
| You will receive an email notification of your order                               |